## Instrukcja przekazania i odebrania aneksu za pośrednictwem bankowości elektronicznej eCorpoNet

Aneks zostanie przekazany klientowi za pomocą poczty e-mail lub osobiście w oddziale Banku. Otrzymany aneks po podpisaniu należy zapisać w formacie **\*PDF**.

## Aplikacja eCorpoNet

1. Po zalogowaniu do aplikacji eCorpoNet należy wybrać Menu **Profil**, następnie **Złóż** wniosek.

| Rachunki                                 | Lista rachunkó | w                       |            |         |         |          |          |        |
|------------------------------------------|----------------|-------------------------|------------|---------|---------|----------|----------|--------|
| Operacje                                 | Lista rachunk  | ów                      |            |         |         |          |          |        |
| Tabele pomocnicze                        | Distance of    | L Uniteda 🖉 Edutedarian |            |         | Cardini | ·~       |          |        |
| Profil                                   | Diezące        | Historia 🕎 Edytuj nazwi | ę 🏐 wydruk | Eksport | Szukaj  |          | acz obro | лу     |
| 制                                        | Numer rachunku |                         |            |         |         | Nazwa    | rachunk  | J      |
| Wybierz firme                            |                |                         | Оре        | en      |         |          |          | ×      |
| () () () () () () () () () () () () () ( | Look In:       | Wpioski                 |            |         | -       |          |          |        |
| Ţ                                        |                | WHIOSN                  |            |         | •       | - MP III | 2 10     | 100    |
| Zmień <u>h</u> asło                      | PDF Aneks.pd   | f                       |            |         |         |          |          |        |
|                                          |                |                         |            |         |         |          |          |        |
| Kolejność rachunków                      |                |                         |            |         |         |          |          |        |
| ÷                                        |                |                         |            |         |         |          |          |        |
| Opcje logowania                          |                |                         |            |         |         |          |          |        |
| $\square$                                |                |                         |            |         |         |          |          |        |
| Rachunki CAF                             |                |                         |            |         |         |          |          |        |
| #2                                       | File Name:     | Aneks.pdf               |            |         |         |          |          |        |
| Złóż wniosek                             | Files of Type: | PDF (*.pdf)             |            |         |         |          |          | •      |
| Komunikaty                               |                |                         |            |         |         | Op       | ben      | Cancel |

Wyświetli się okno dialogowe, w którym należy wskazać lokalizację aneksu.

Podczas przekazywania aneksu system poprosi o autoryzowanie dyspozycji np. hasłem sms lub inna formą podpisu.

| Autor                                                                                            | yzacja SMS                 | × |
|--------------------------------------------------------------------------------------------------|----------------------------|---|
| Potwierdzenie złożenia wniosku: C:\Users\User<br>Wprowadź hasło operacji nr 3 z dnia 2020-03-23: | \Downloads\Aneks\Aneks.pdf |   |

2. Poprawność przesłania pliku zostanie potwierdzona komunikatem który należy zatwierdzić.

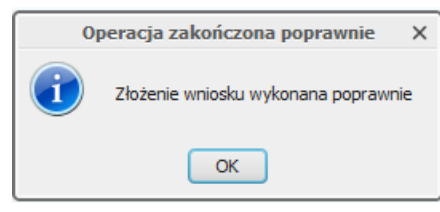

3. Po podpisaniu aneksu przez Bank, aneks ten zostanie przekazany do Klienta banku. Pojawi się on w momencie logowania do systemu. W tym momencie należy otworzyć plik o nazwie aneks i go zapisać! W celu zapisania pliku, należy kliknąć na nazwę pliku, w tym przypadku "aneks", aby wyświetlić aneks. Następnie w zależności, jaki program został ustawiony do obsługi plików \*PDF, "Zapisz jako" lub "Pobierz".

| Autoryza                                 | icja SMS        | × |
|------------------------------------------|-----------------|---|
| Aby przejść do systemu, należy zaakcept  | ować regulamin. |   |
| aneks                                    |                 |   |
| Aneks                                    |                 |   |
| Regulamin należy zaakceptować do dnia:   | 2100-01-01      |   |
| Oświadczam, iż akceptuję w/w regul       | amin.           |   |
| Wprowadź hasło operacji nr 3 z dnia 2020 | 0-04-07:        |   |
| V OK Anuluj                              |                 |   |

Po zapisaniu pliku należy zaznaczyć pole **"Oświadczam, iż akceptuję w/w regulamin."** i następnie przy użyciu hasła jednorazowego należy zautoryzować akceptacje aneksu.

| Autoryzacja SMS                                        | ×  |
|--------------------------------------------------------|----|
| Aby przejść do systemu, należy zaakceptować regulamin. |    |
| aneks                                                  |    |
| Aneks                                                  |    |
| Regulamin należy zaakceptować do dnia: 2100-01-01      |    |
| Wprowadź hasło operacji nr 3 z dnia 2020-04-07: ****** | ** |
| 💞 OK 💋 Anuluj                                          |    |